# Kokotekstin tallentaminen TUHATiin

| 🕖 🛍 端 https://tuhat.helsink                                                             | .fi/admin/editor/dk/atira/pure/api/shared/model/researchoutput/editor/contribu                                                                                                    | tiontob    | ookanthologyedit 🚥 🌾 😭                                                                                                    |
|-----------------------------------------------------------------------------------------|----------------------------------------------------------------------------------------------------|------------|----------------------------------------------------------------------------------------------------|
| D: 165690921                                                                            | 1800-luvun kansanihmisten taivas- ja helvettiinnet<br>Julkasius. Artikkeli kirjassa/raportissa/konferenssijulkaisussa › Kirjan luku tai artikkel<br>Tieteellinen › vertaisarvioitu                                                              | b          | (Vaihda tallennuslomaketta)                                                                                                    |
| MUOKKAA + + + + + + + + + + + + + + + + + +                                             | Julkaisutyyppi<br>Julkaisukategoria #<br>Tetetellinen Ammatillinen Yleistajuinen<br>Vertaisarvioitu #<br>Vertaisarvioitu Etetetliset artikkelit > A3 Kirjan tai muun kokoomateoksen<br>Julkaisun tila @<br>Julkaisun tila @<br>Julkaisun tila @ | <b>•</b>   | Tietoja ei ole tallennettu<br>kaikissa kieliversioissa.<br>Puuttuva kieliversioi suoomi.<br>Käytä vasemmalla olevaa<br>välilehteä <u>Käännökset</u><br>käännösten tallentamiseen. |
|                                                                                         | Julkaisun tiedot ()<br>Alkuperäiskieli *<br>suomi -<br>Julkaisun otsikko alkuperäiskielellä *<br>1800-luvun kansanihmisten taivas- ja helvettiunet                                                                                              | (a)        | Tarkastele mahdollisia duplikaatteja                                                                                                    |
|                                                                                         | Sivunumerot Sivunäärä<br>Sivunumerot Sivunäärä<br>Luku Artikkeli no<br>Abstrakti                                                                                                    | li.<br>It  |                                                                                                    |
| IOITUKSET <b>v</b><br>toja voivat käsitellä seuraavat<br>ikilöt: tuhat-info@helsinki.fi | Kirjoittajat ja affiliaatiot 🕜<br>Tekijät *<br>上 Anna Kuismin, Kirjoittaja Muokko                                                                                                    | +1<br>aa - |                                                                                                    |

## 1. Täytä TUHATin tallennuslomakkeelle julkaisun tiedot

#### 2. Aloita kokotekstin lisääminen

Aloita kokotekstin lisääminen kohdasta: "Avoin saatavuus ja muut versiot: tiedostot, DOI ja linkit -> lisää tiedosto. Löydät lisäohjeita i-nappulan takaa. Huomaa, että yliopisto edellyttää myös open access-lehdissä julkaistujen artikkeleiden tallentamista.

Avoin saatavuus ja muut versiot; tiedostot, DOI ja linkit Tämän julkaisun sähköiset versiot (tallenna itse tai lähetä hyväksytty käsikirjoitus (pdf) kirjastoon tallennettavaksi openaccess-info@helsinki.fi) Lisää tiedosto (rinnakkaistallenna), DOI ja muut linkit... Muut linkit (ei käytetä vuosiraportoinnissa) Lisää linkki Lisää tiedostot (ei käytetä vuosiraportoinnissa) Lisää tiedostot

## 3. Artikkelin rinnakkaistallennusoikeudet

Kustantajan ehdot artikkelien tallennukselle löydät Open Policy Finder -tietokannasta tai vaihtoehtoisesti lehden sivulta (usein kohdasta "open access"). Jos et ole luovuttanut artikkelin julkaisuoikeuksia lehdelle, voit tallentaa artikkelin vapaasti. Varmista että sinulla on kaikkien kirjoittajien lupa tallentaa kokoteksti. Tallenteessa olisi myös hyvä lukea, mikä artikkelin versio on kyseessä.

Post-print versiossa saattaa olla kustantajan asettama julkaisuviive (*embargo*; esim. 12 kk alla), jolloin kokoteksti siirtyy automaattisesti Helda-digiarkiston julkaisuviiveen päätyttyä. Open Policy Finder-tietokannassa voi olla myös muita rajoituksia, esimerkiksi vaatimus tietyn lisenssin käytöstä.

| Published Version               | <ul> <li>£ ■ X None 2 CC BY  PMC Ξ</li> <li>Any Website, Journal Website, +2</li> </ul>                                                   | + |
|---------------------------------|----------------------------------------------------------------------------------------------------|---|
| Accepted Version<br>[pathway a] | <ul> <li>☑ 18m</li> <li>☑ CC BY-NC</li> <li>☑ PMC</li> <li>※Ξ</li> <li>☑ Institutional Repository, Subject Repository, PMC, +4</li> </ul> | + |
| Accepted Version<br>[pathway b] | <ul> <li>X None </li> <li>✓ Author's Homepage</li> </ul>                                                                                  | + |

Yllä olevassa esimerkissä OA-version (julkaisumaksu maksettu) on tallennettava ilman embargoa CC BY-lisenssillä. Post-print-versio/Author's Accepted version/Final draft-versio (vertaisarvioinnin jälkeinen versio) on tallennettava CC BY-NC-lisenssillä ja 18 kuukauden embargolla. Saman version voi tallentaa myös tekijän omalle kotisivulle ilman rajoituksia.

Lataa artikkeli TUHATiin

Valitse lisää tiedosto (rinnakkaistallenna).

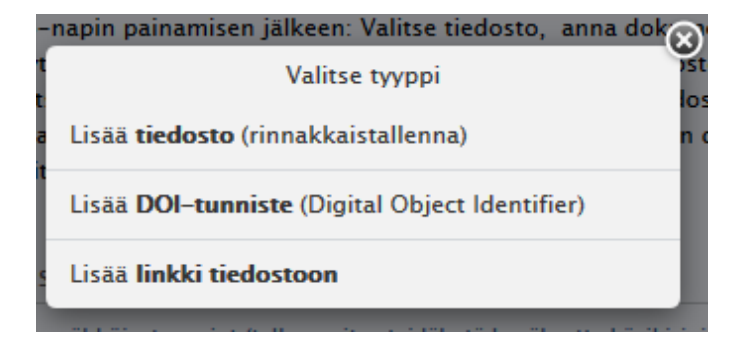

Lataa artikkeli TUHATiin pdf-muodossa.

| Lataa sähki                              | öinen versio                        |                                    |                  | 16               | Keskeneräiset te<br>Tutkimustuotos |
|------------------------------------------|-------------------------------------|------------------------------------|------------------|------------------|------------------------------------|
| Lataa tämän työn sähköinen versio (kok   | o teksti) (esim. tekijän hyväksytty |                                    |                  | 30               | Duplikaatttiotsikot                |
| kāsikiejoitus)                           |                                     |                                    |                  | (8)              | Cobietato-Con                      |
| Tiedosto #                               |                                     |                                    |                  | (7)              | Keskeneräiset te                   |
|                                          |                                     |                                    |                  | (6)              | Muutokset käsin yllä               |
| Vedā tiedosto tai Selaa tietokoneellesi. |                                     |                                    | (5)              | ansiolustteloon. |                                    |
| ~                                        |                                     |                                    | ituksessa        | (4)              | illi Viestit                       |
| Tiedoston otsikko                        | 1                                   |                                    |                  | 2                | Viestit                            |
|                                          |                                     |                                    |                  |                  |                                    |
| Dokumentin versio                        |                                     |                                    |                  |                  | <ul> <li>Onsa historia</li> </ul>  |
| Ei arvoa 🔻                               | File Upload                         |                                    |                  |                  | Cloning, expressi                  |
| Cibbéiren version karrönikeur            | C + Articles                        |                                    |                  | • 49             | Search Articles                    |
| sankoisen version käyttööikeus           | Organize + New folder               | s                                  |                  |                  | 1= •                               |
| Julkinen pääsy tiedostoon # 0            | 🔐 Links                             | Name                               | Date modified    | Туре             | Size                               |
|                                          | My Documents                        | 5-Article Text-12-1-2-20170928.pdf | 2:10.2017 14:56  | Adobe Acrobat D. |                                    |
| Paivamäärä, jottoin näytetään portaalisi | My Music                            | 19028_2015_Article_129.pdf         | 21.6.2017 13:51  | Adobe Acrobat D  | 1 157 KB                           |
|                                          | My Videos                           | Voutilainen_cloning_2008.pdf       | 20.11.2017 10:45 | Adobe Acrobat D. |                                    |

4. Määritä julkinen pääsy tiedostoon

Määritä julkinen pääsy tiedostoon. Dokumentin versiota ja julkista pääsyä koskevat kentät ovat pakollisia.

Mikäli julkaisu on välittömästi luettavissa, valitse kohdassa Sähköisen version käyttöoikeus 'avoin'.

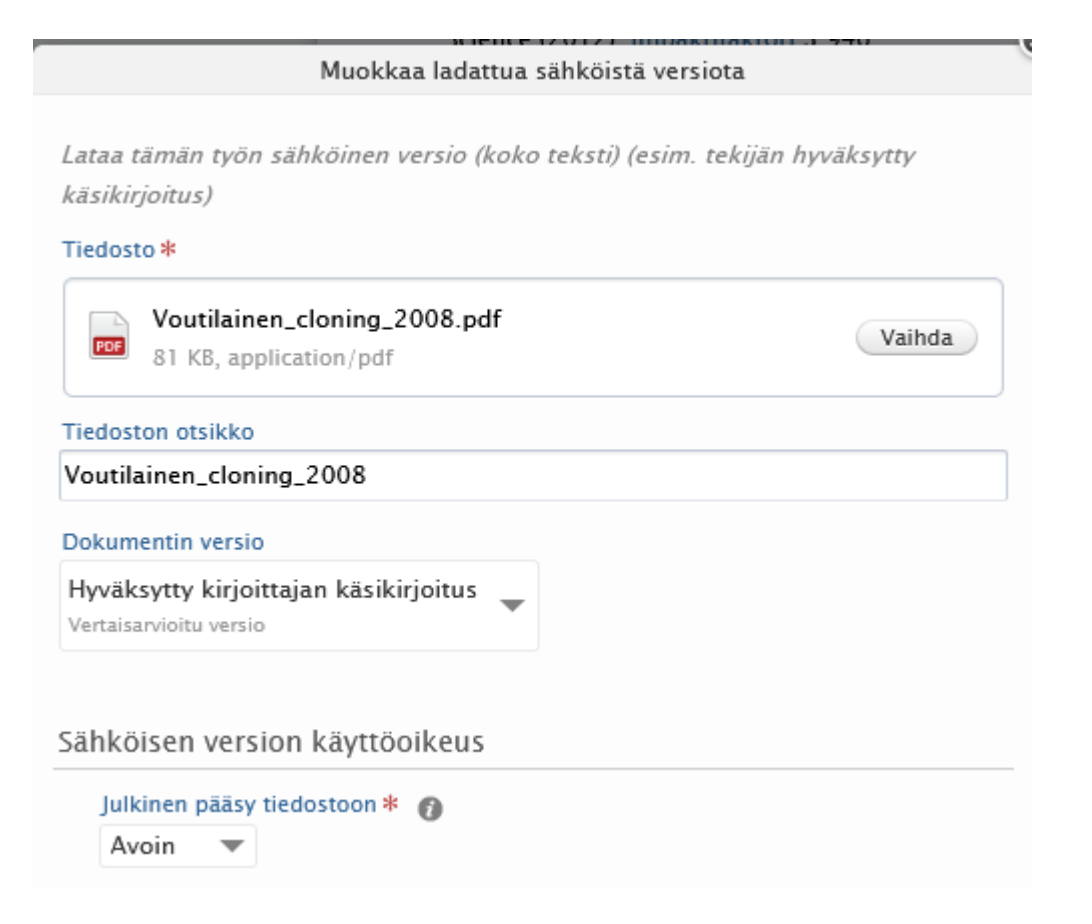

Jos taas kustantaja edellyttää embargoa eli julkaisuviivettä (esim. 12 kuukautta julkaisemisesta, vrt. kohta 3 yllä) valitse samassa kohdassa vaihtoehto 'kiellossa' ja aseta kalenterinäkymästä viivästetyn julkaisemisen päättymispäivä.

| Lataa sähköinen versio                                                                                                    |                  |
|----------------------------------------------------------------------------------------------------|------------------|
| Lataa tämän työn sähköinen versio (koko teksti) (esim. tei<br>käsikirjoitus)                                                                                                    | kijän hyväksytty |
| Tiedosto *                                                                                                    |                  |
| Voutilainen_cloning_2008.pdf<br>81 KB, application/pdf                                                                                                    | Vaihda           |
| Tiedoston otsikko                                                                                                    |                  |
| Voutilainen_cloning_2008                                                                                                    |                  |
| Delementin consis                                                                                                    |                  |
| Dokumentin versio                                                                                                    |                  |
| Hyväksytty kirjoittajan käsikirjoitus<br>Vertaisarvioitu versio                                                                                                    |                  |
| Hyväksytty kirjoittajan käsikirjoitus<br>Vertaisarvioitu versio                                                                                                    |                  |
| Hyväksytty kirjoittajan käsikirjoitus<br>Vertaisarvioitu versio                                                                                                    |                  |
| Dokumentin versio         Hyväksytty kirjoittajan käsikirjoitus         Vertaisarvioitu versio         Sähköisen version käyttöoikeus         Julkinen pääsy tiedostoon * ()                                                                                                    |                  |
| Dokumentin versio         Hyväksytty kirjoittajan käsikirjoitus         Vertaisarvioitu versio         Sähköisen version käyttöoikeus         Julkinen pääsy tiedostoon *         Kiellossa                                                                                                    |                  |
| Dokumentin versio         Hyväksytty kirjoittajan käsikirjoitus         Vertaisarvioitu versio         Sähköisen version käyttöoikeus         Julkinen pääsy tiedostoon *         Kiellossa         Embargon alkupäivä         Embargon päättymispäivä                                                      |                  |
| Jokumentin versio         Hyväksytty kirjoittajan käsikirjoitus         Vertaisarvioitu versio         Sähköisen version käyttöoikeus         Julkinen pääsy tiedostoon *         Kiellossa         Embargon alkupäivä         Embargon alkupäivä         Esimerkki: 21/10/2002         Example: 21/10/2002 | tä julkaisupäivä |
| Dokumentin versio         Hyväksytty kirjoittajan käsikirjoitus         Vertaisarvioitu versio         Sähköisen version käyttöoikeus         Julkinen pääsy tiedostoon *         Kiellossa         Embargon alkupäivä         Esimerkki: 21/10/2002         Päivämäärä, jolloin näytetään portaalissa      | tä julkaisupäivä |

Julkaisu siirtyy Heldaan automaattisesti joko heti TUHAT-tarkastajan hyväksyttyä sen tai julkaisuviiveen päätyttyä ('Päivämäärä, jolloin näytetään portaalissa').

Voit myös määritellä lisenssin rinnakkaistallenteelle. Helsingin yliopisto suosittelee avoimelle julkaisemiselle CC BY-lisenssiä, mutta kustantajalla voi olla määräyksiä lisenssiä koskien (vrt. kohta 3).

| Lis   | enssi                   |   |
|-------|-------------------------|---|
|       | Dokumentin lisenssi     |   |
|       | Valitse lisenssi        |   |
|       | Valitse lisenssi        | - |
|       | Muu                     |   |
|       | Määrittelemätön         | = |
|       | CC BY-ND                | _ |
| Aktiv | CC BY                   |   |
|       | CC BY-NC                |   |
| Lehd  | CC BY-NC-ND             |   |
| +6    | CC BY-NC-SA             |   |
| Tutki | าเนิงระกับสรีเป็นหานนกา | * |

### 5. Lisää DOI tai muu linkki tiedostoon

Kun artikkelitiedosto on lisätty TUHATiin, on vielä tarpeen lisätä artikkelin pysyvä tunniste tai muu linkki julkaistuun tiedostoon. Tämä sen vuoksi, että esimerkiksi kustantajan asettama embargo voi estää näkemästä artikkelitiedostoa ja linkin kautta voidaan maksumuurin niin salliessa nähdä lopullinen, julkaistu artikkeli.

Toimi seuraavasti. Valitse uudelleen tyyppi kuten kohdassa 4 (ks. alla) ja valitse joko Lisää DOI-tunniste tai Lisää linkki tiedostoon.

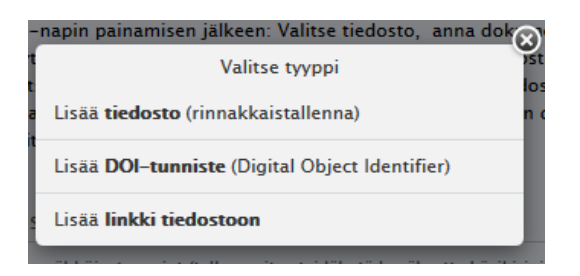

Kun valitaan Lisää DOI-tunniste, avautuu seuraava valikko:

| v  | Lisää DOI-tunniste (Digital Object Identifier)                                                                                                    |  |  |
|----|----------------------------------------------------------------------------------------------------|--|--|
|    | Lisää DOI-pysyväislinkki tämän työn sähköiseen versioon (koko teksti) (esim.<br>julkaistu tietueversio). Lisää vain pelkkä DOI-tunniste (ks. esim. alla) ilman http<br>tai DOI -alkua.<br>Lisää DOI (Digital Object Identifier) <b>*</b> |  |  |
| l  | Esimerkki: 10.1000/182                                                                                                    |  |  |
|    | Dokumentin versio                                                                                                    |  |  |
| v  | Lopullinen julkaistu versio<br>Julkaistu PDF-muodossa, tunnetaan myös nimellä tietueversio                                                                                                    |  |  |
|    | Sähköisen version käyttöoikeus                                                                                                    |  |  |
| l  | Julkinen pääsy tiedostoon * 👔<br>Valitse pääsy 🔻                                                                                                    |  |  |
| ł  | Lisenssi                                                                                                    |  |  |
| l  | Dokumentin lisenssi<br>Valitse lisenssi                                                                                                    |  |  |
| is |                                                                                                    |  |  |
| İ  | Peruuta Tallenna                                                                                                    |  |  |

Lisää artikkelin DOI-tunniste ilman etuliitettä https://doi.org/, esim. 10.1016/j.forpol.2021.102551

Valitse lopullinen versio. Mikäli kyseessä on open access-artikkeli, valitse Sähköisen version

käyttöoikeudessa "avoin", mikäli ei, valitse "suljettu". Jos artikkeli on julkaistu CC-lisenssillä (useimmat oa-artikkelit, valitse käytetty lisenssi). Lopuksi "Tallenna".

Kun lisäät linkin tiedostoon ilman DOI-tunnistetta, valitse "Lisää linkki tiedostoon", lisää linkki http-etuliitteen kanssa kohtaan Linkki ja toimi sitten samoin kuin yllä. Voit toimia samalla tavoin, jos kyseessä avoimena julkaista kirja, josta artikkelisi löytyy tai jos artikkeli on jo tallennettuna Helda-julkaisuarkistoon (urn-tunniste).

6. Valmis tallennus näyttää tältä!

Avoin saatavuus ja muut versiot; tiedostot, DOI ja linkit 🕖

| Osion sisällön mukaan tämä tulee avoimesti saataville:<br><b>Hyväksytty kirjoittajan käsikirjoitus – Embargoed (Kunnes 26/04/2022)</b><br>Tämän julkaisun sähköiset versiot (tallenna itse tai lähetä hyväksytty käsikirjoitus (pdf)<br>kirjastoon tallennettavaksi openaccess-info@helsinki.fi)<br>HYVÄKSYTTY KIRJOITTAJAN KÄSIKIRJOITUS |       |         |   |  |
|----------------------------------------------------------------------------------------------------|-------|---------|---|--|
|                                                                                                    |       |         |   |  |
| LOPULLINEN JULKAISTU VERSIO                                                                                                    |       |         |   |  |
| 10.1080/10408398.2021.1921692<br>Lopullinen julkaistu versio<br>Suljettu                                                                                                    | Näytä | Muokkaa | - |  |

Tässä tapauksessa käsikirjoitusversiolle on asetettu embargo ja lisenssi kustantajan määräysten mukaisesti. Kun embargo päättyy, artikkeli siirtyy julkaisuarkisto Heldaan automaattisesti.